## 律师服务平台身份核验指南

人民法院律师服务平台为律师用户提供身份核验服务,经过身份核验后的律师可通过密码或扫码登录方式进入人民法院律师服务平台,使用平台服务。

平台共为律师提供两种身份核验服务:线上核验、线下核验。线上核验,适 用于在中国律师身份核验平台核验过的律师,平台对接司法部中国律师身份核验 平台,提供律师身份核验服务。线下核验采用"线上申请+线下审核"的方式进 行,在平台提交核验申请后,需要律师携带自己的身份证件到线上提交核验申请 的法院进行线下信息比对核验。

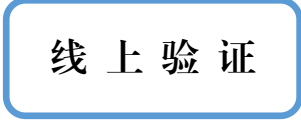

点击"律师身份核验":点击右下角的"律师身份核验"按钮进入律师身份核验 页面。

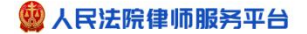

|                                                 |                                                    |                                                   |                                                      | 律师用户登录               |
|-------------------------------------------------|----------------------------------------------------|---------------------------------------------------|------------------------------------------------------|----------------------|
|                                                 |                                                    |                                                   | 2                                                    | <b>密码登录</b> 扫标       |
|                                                 |                                                    | 2 /                                               |                                                      | A 请输入手机号或者身份证号       |
|                                                 | 网上申请                                               |                                                   | 网上辅助                                                 | 급 请输入密码              |
| 网上立案                                            |                                                    | 网上庭审                                              |                                                      | ♥ 验证码                |
| <ul> <li>支持网上申请立案</li> <li>登录开启要多功能。</li> </ul> | <ul> <li>支持在线申请保全</li> <li>支持在线申请核实代理关系</li> </ul> | <ul> <li>支持在线参与庭审会</li> <li>支持查看全国开庭信息</li> </ul> | <ul> <li>全国开庭持期避让提醒</li> <li>诉讼费用计算。法律法规查</li> </ul> |                      |
|                                                 | <ul> <li>支持在线申请回避、撤诉</li> </ul>                    | 登录开启更多功能                                          | 询等多类辅助功能                                             | 登录                   |
|                                                 | <ul> <li>支持在线申请延长举证期限</li> <li>登录开启更多功能</li> </ul> |                                                   | 登录开启更多功能                                             | - 苗族的用白 你还要进行"你还真心的? |

阅读用户核验服务协议:阅读《人民法院律师服务平台用户核验服务协议》,确 认无异议后,勾选"我已阅读并了解用户核验协议",点击"下一步"。

| 人民法院律师服务平台                                                                                                    |                                                                                                    |  |
|----------------------------------------------------------------------------------------------------|----------------------------------------------------------------------------------------------------|--|
| 律师身份核验                                                                                                    |                                                                                                    |  |
|                                                                                                    |                                                                                                    |  |
| 人民法院律师服务平台用户核验题                                                                                                    | 服务协议                                                                                                    |  |
| <ul> <li>重要规U在签有本的设之前,人民法族律师器务平台正代提用户):         <ol> <li>1.1、您应认真阅读,充分理解本(用户标验协议)中容条款,包括免除或者限制人民法律问题             <ol> <li>1.2、除非您能要本的处,否则用户支权应无必要要接接些人民法律问题要干台的感受,可以测<br/>初步用户已完全要要求协议.</li> <li>1.3、本协议一经签署,具有法律效力,请您慎重考虑是否接受本协议.</li> <li>1.4、在您运费本协议之后,此文本审题团国家政策,产品以及展示本协议的环境变生变化而进<br/>肯定即理上量变,使用人民法律师部务平台指供的条句本部和风势均衡中达来,法规规定,人民法院律师部务<br/>1.5、人民法院律师部务平台提供的条句本部和风势均衡中达法,法规规定,人民法院律师部务</li> <li>2、关于"人民法院律师部务平台提供的条句法律问题会主要求的意味,用户设置的除导、管码是用序<br/>务,持有很大规划中品的交近.</li> <li>2.1、用户在使要本协议之后,有反目行设置符合会全要求的意味,用户设置的除导、管码是用序<br/>务,持有很大规划中品的交近.</li> <li>2.2、人民法院律师部务平台结果有服务平台结果和服务并在任务组为原始的理由本人经用,非<br/>2.3、用户一位保险管理人民法院律师部务平台结果的原导不自己与协能能的用中本人使用。<br/>2.4、人民法院律师部务平台人民法院律师部务平台上自动标能的即中本人使用。</li> <li>2.4、人民法院律师部务平台代导行不在人民法院律师部务平台信任规律不会用。</li> </ol></li></ol></li></ul> | 服务平台责任的免责条款及对用户的权利限制条款、<br>通出本次接益。用户点由周等并继续使用人利法除律问服务干台的服务,<br>行得效,得改后的协议发布在本网站上,若包对得改后的协议有异议的,<br>经界干台产品。可太对得成后的协议予以以可。<br>平台不提供超出法律法规规定的功能和服务。 户用以显录人民法院律师服务干台合配。接受人民法院律师服务干台图 是人民法院律师服务干台相位计算机软件作品的一部分。 另午台令小嘴腦的座或服务。当用户使用人民法院律师服务干台各单项服 另中发出的各类公告的同愿。 当用、专红或律师、如果、专社或律师、服务干台各单项服 另中发出的各类公告的同愿。 |  |
| 2 我已阅读并了解用户接给协议                                                                                                    |                                                                                                    |  |
| 下-步                                                                                                    | ]                                                                                                    |  |
|                                                                                                    |                                                                                                    |  |

选择"线上核验"方式:点击页面左侧的"线上核验"卡片跳转到中国律师身份 核验平台。

|                                                                                                    | 人民法院律师服务平台            |                                                                                | $\rightarrow$ |
|----------------------------------------------------------------------------------------------------|-----------------------|--------------------------------------------------------------------------------|---------------|
| the second second second second second second second second second second second second second second second s | 律师身份核验                |                                                                                |               |
|                                                                                                    | ・         ・         ・ | 您可以通过此方式在找提交转验申请后携带本人务份证<br>件到数点人民法院出法规工作人员进行争份转差。 補強<br>通过后即可登委。使用人现法规律问题终于台。 |               |

登录中国律师身份核验平台:通过录入执业证号或使用中国律师身份核验小程序的扫一扫的方式,登录中国律师身份核验平台。

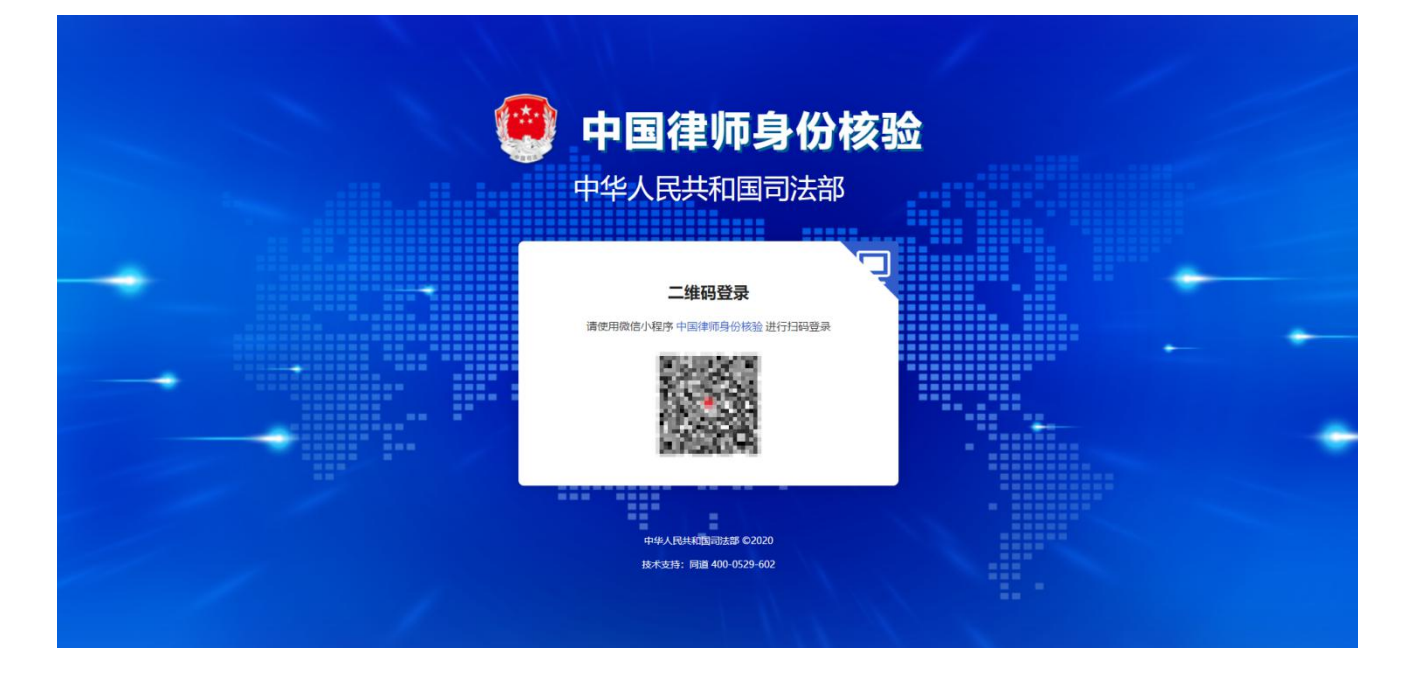

中国律师身份核验平台授权:进行司法部身份核验授权流程。

|      | W+**+      |                   | AA        |                 |
|------|------------|-------------------|-----------|-----------------|
|      | ******     | 3                 |           |                 |
| 您正在将 | 您的个人信息(包括, | 姓名、性别、身份证:-       | 号、执业证号、律师 | 5资格证号、执业        |
| 机构、执 | 业类别、主管机关、  | 执业状态等)授权给<br>否同意? | 人民法院律师服务  | <u>平台</u> 使用,您是 |
|      |            |                   | F1 &      |                 |
|      | 拒绝         |                   | 问题        |                 |

设置密码:进入人民法院律师服务平台的设置密码页面,除补充密码、手机号外,还需要律师进行扫码签名。完成在线电子签名后,点击"完成"按钮,即完成线上核验流程。

| 密码设置 | 喜恭              | 您通过司法部核验及授权,快去设置密码吧~   |  |
|------|-----------------|------------------------|--|
|      | 登录密码 *          | 密码长度8-20,需包含英文字母大小写及数字 |  |
|      | 2011 ( 100 TT ) | 密码强度                   |  |
|      | 佣认管护 *          | 論生新疆人堂的                |  |
|      |                 |                        |  |
|      |                 | उंग्रह                 |  |
|      |                 |                        |  |

点击"律师身份核验":点击右下角的"律师身份核验"按钮进入律师身份核验

| 历 | 而  |   |
|---|----|---|
| 火 | ШI | 0 |

|                                         | 一站式                                                                    | 在线诉讼                                              | 服务平台 一次林                                               | 亥验全国通办                         |                                |
|-----------------------------------------|------------------------------------------------------------------------|---------------------------------------------------|--------------------------------------------------------|--------------------------------|--------------------------------|
|                                         |                                                                        |                                                   |                                                        | 律师用户                           | 中登录                            |
|                                         |                                                                        |                                                   |                                                        | 密码登录                           | 扫码登录                           |
|                                         |                                                                        |                                                   |                                                        | ♀ 请输入手机号或者身份证                  | ee                             |
|                                         | 网上申请                                                                   |                                                   | 网上辅助                                                   | <b>台</b> 清给入密码                 |                                |
| 网上的                                     | 立案                                                                     | 网上庭审                                              |                                                        | ③ 验证码                          | kxpn                           |
| <ul> <li>支持同上</li> <li>登录开台)</li> </ul> | <ul> <li>支持在线申请保全書</li> <li>支持在线申请保全書</li> <li>支持在线申请核实代理关系</li> </ul> | <ul> <li>支持在线参与庭审合</li> <li>支持查看全国开庭信息</li> </ul> | <ul> <li>全国开庭持期避让规辑 👌</li> <li>诉讼费用计算、法律法规索</li> </ul> |                                | 找回密码                           |
|                                         | <ul> <li>支持在线申请回避、撤诉</li> <li>支持在线申请运长单证期限</li> </ul>                  | 登录开启更多功能                                          | 询等多类辅助功能<br>登录开启更多功能                                   | ± 2                            | 2                              |
|                                         | 登录开启更多功能                                                               |                                                   |                                                        | 尊敬的用户、您要要进行"律<br>要并开启更多使地狱上股条。 | 师身份结验",才能进行费 故<br>法法 律师者的结论为 引 |
|                                         |                                                                        |                                                   |                                                        |                                |                                |
|                                         |                                                                        |                                                   |                                                        |                                |                                |

阅读用户核验服务协议:阅读《人民法院律师服务平台用户核验服务协议》,确 认无异议后,勾选"我已阅读并了解用户核验协议",点击"下一步"。

| ·····································                                                                                                    |                                                                                            |
|----------------------------------------------------------------------------------------------------|--------------------------------------------------------------------------------------------|
| 律师身份核验                                                                                                    |                                                                                            |
|                                                                                                    |                                                                                            |
| 人民法院律师服务平台用户核验服务协议                                                                                                    |                                                                                            |
| <ul> <li>重要规划(在签有本均位之前,人民法族律师服务平台正式摆展用户):         <ol> <li>1.1、您应以漏调度,先分置数本(用户场验给收)中备条束,包括免除运费期从人民法院律师服务平台责任的负责条取及对用户的</li> <li>1.2、您以以漏调度,先分置数本(用户场验)中各条束,包括免除运费期从人民法院律师服务平台责任的负责条取及对用户的</li> <li>1.2、除非论建委本协议,百期用户完全也完必要继续进步人民法院律师服务平台的服务,可以退出本次指验,用户点击回营并继续<br/>初步用户户完全建委本协议之后,我它有期因国家政策,产品以及展行本协议的环境学生变化而进行体改,供改后的协议发布在本网站<br/>请互即保止登委,使用人民法院律师服务平台产品及服务,在包含素或运续使用人民法院律师服务平台声信,投为对待改善的协议之</li> </ol> </li> <li>2、并下心人民法院律师服务平台造供的所有功能和服务均置守公律、法规规定。人民法院律师服务平台准供超出法律法规规定的功能</li> <li>2、并下心人民法院律师服务有包括代表。有权目行设置符合学会要求的思码,用户设置的账号、您妈是用户用以登录人民法院律师服务平台产务,持有把我们运购现</li> </ul> | の収利時刻後款、<br>倉使用人間法院律师服务平台的服务,<br>4上,若切功修改版的协议有异议的,<br>(学议以可,<br>抵和服务,<br>牛品, 接受人司法院律师服务平台服 |
| 22、人民法律律师最关于各特号最人民法律律师最关于合规生务用户的各份记则还正、最人民法律律师最大于合植立计算机<br>23、用户一经验验取人民法院律师最关于合新号、用户有权利用成联号或用合成已经推进而最关于合合行质量的单项服务,当问一<br>务时,用户的使用方为现为其约定单项最多的服务会就以及人民法院律师服务于合在企单项最多中支出的总会公指的简单。<br>24、人民法院律师服务于合新号仅限于在人民法院律师服务于合上与纷纷给的用户本人使用、禁止属与、借用、租用、转让或者靠                                                                                                    | 1%件作用20一部分。<br>中使用人同志除律师服务平台答单项服<br>笔。如果人民法除律师服务平台边双旋                                      |
| 2 我已阅读并了解用户模验协议<br>下──步                                                                                                    |                                                                                            |

选择"线下核验"方式:点击页面右侧的"线下核验"卡片,进入下一步人脸识

别认证页面。

|    | 🤨 人民法院律师服务平台                                   | Elevisian Balancia                                                            |
|----|------------------------------------------------|-------------------------------------------------------------------------------|
|    | 律师身份核验                                         |                                                                               |
| æ? | 请选择您要办理的方式                                     |                                                                               |
|    | 住上 該 意志、使用人民法院律师得分、接触通过后即可  該 意志、使用人民法院律师服务平台。 | 您可以通过此方式在找提交编绘申请后携带本人身份证<br>件到就低人限起病由这族工作人员进行身份除绝。标验<br>通过后即可登录。使用人限起获律师服务平台。 |
|    | 1006                                           |                                                                               |
|    |                                                |                                                                               |
|    |                                                |                                                                               |
|    |                                                |                                                                               |

| 人脸识别认证: | 通过手机微信扫描二维码进行人脸识别认证。 |
|---------|----------------------|
|---------|----------------------|

|    | 🤨 人民法院律师服务平台           | 已是线输。 第四条 2         |  |
|----|------------------------|---------------------|--|
|    | 律师                     | 身份核验                |  |
| 20 | 人設行別物证                 | 1998. 伊朗成功或才可以改善下一步 |  |
|    |                        |                     |  |
|    |                        |                     |  |
|    | 1 微信扫一扫上方二维码完成人输识别验证   | 2 人脸识别成功后,请点击下一步    |  |
|    | <u></u> <del>7-#</del> | 325                 |  |
|    |                        |                     |  |

**填写线下核验申请信息:**选择线下核验法院并补充完整核验资料。

| 🧶 人民法院律师服务平台 |                       |                                      | Elizietiki (BR)                                                                                                    |
|--------------|-----------------------|--------------------------------------|----------------------------------------------------------------------------------------------------|
|              |                       | 律师身份核验                               |                                                                                                    |
| 後援社会         |                       |                                      | -                                                                                                    |
| 1014-1237    |                       |                                      |                                                                                                    |
|              | 选择法院*                 | 100057613.00                         |                                                                                                    |
|              |                       |                                      |                                                                                                    |
| 执业类别         |                       |                                      |                                                                                                    |
|              | 执业类别"                 | 1850-1924A (d)-58501                 | Support and the second second s |
|              |                       |                                      |                                                                                                    |
| ▲ 个人偏继       |                       |                                      |                                                                                                    |
|              | -                     |                                      |                                                                                                    |
|              | SPON2ER F             | ◎ 仅支持JPG、JPEG、BMP、PNG指挥、文件小于不接过20M   |                                                                                                    |
|              |                       | iii⊕                                 |                                                                                                    |
|              |                       |                                      |                                                                                                    |
|              | 姓名*                   | 调输入线名                                |                                                                                                    |
|              | 性别*                   | ● 用 ○ ☆                              |                                                                                                    |
|              | 证件类型。                 | 原現身份正・                               |                                                                                                    |
|              | 证件带码*                 | 游输入运作部分                              |                                                                                                    |
|              | 户籍地址                  | 游输入户器地址                              |                                                                                                    |
|              | 工作資份*                 | 1880X10-1969 *                       |                                                                                                    |
|              | 手机带码*                 | 诸威入手机驾船                              |                                                                                                    |
|              | 律师历代**                | ◎ 仅变地IPG、JPEG、BMP、PNG增长、文I中小子不提出20M  |                                                                                                    |
|              |                       | <b>E</b>                             |                                                                                                    |
|              |                       | 选择照片上传                               |                                                                                                    |
|              |                       |                                      |                                                                                                    |
| ▌ 执业证/工作证信息  |                       |                                      |                                                                                                    |
|              | 执业证/工作证照片*            | CONNERS DEC DAR DACKST TH-AZDEDITION |                                                                                                    |
|              |                       |                                      |                                                                                                    |
|              |                       |                                      |                                                                                                    |
|              |                       | 选择照片上传                               |                                                                                                    |
|              | 执业机构/工作单位*            | 诸喻入执业机构广工作单位                         |                                                                                                    |
|              | 快业证号/工作证号*            | 谢输入政治证明/工作证明                         |                                                                                                    |
|              | 发证机关*                 | 明暗人法定机械                              |                                                                                                    |
|              | ·法律职业员和业马/律<br>师资格证号* | 法律职业没相证司/律将没相证司                      |                                                                                                    |

**设置密码:** 设置平台登录密码。

| 🧶 人民法院律师服务平台 |                        | 已是核能? 请登录》 |
|--------------|------------------------|------------|
|              | 律师身份核验                 |            |
| <b>客</b> 码设置 |                        |            |
| 登录密码"        | 遗码长度8-20,需包含英文字母大小写及数字 |            |
|              | 號码號度                   |            |
| 确认签码。        | 调重新输入密码                |            |
|              | 据24年前28<br>20日上一步      |            |

**线下比对核验:**律师应携带身份证件到线上提交核验申请的法院进行线下信息比 对核验。